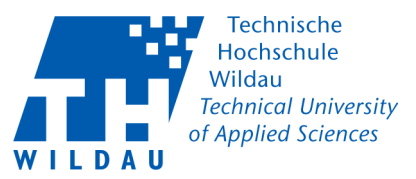

## LAN- Netzwerkkonfiguration MAC OS

Diese Anleitung gilt ausschließlich für Rechner, die per LAN-Kabel an das Netz der Hochschule angeschlossen werden. Für WLAN ist eine gesonderte Anleitung verfügbar.

## Vor dem Start bitte prüfen:

• Für **Mitarbeiter**: Haben Sie eine IP-Adresse mit den dazugehörigen Daten vom HRZ bekommen?

• Für **Studentenwohnheimbewohner**: Haben Sie einen Antrag auf Anschluss an das Campusnetz ausgefüllt und an der Kasse 13-139 bezahlt?

• Besitzen Sie notwendige Administrationsrechte?

## Einrichtung

• Suchen Sie das Netzwerksymbol (1)

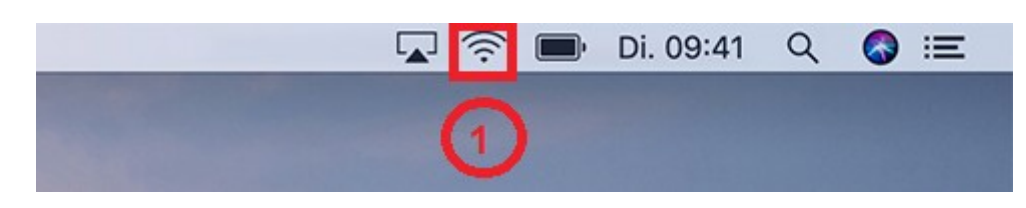

• Wählen Sie die "Systemeinstellung "Netzwerk" öffnen..." (2) aus.

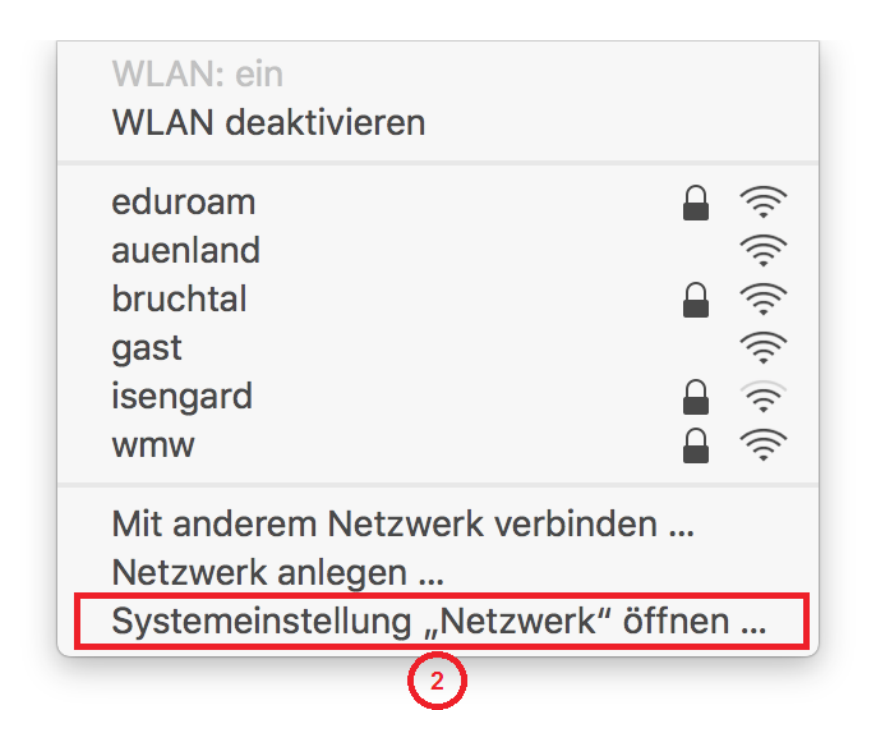

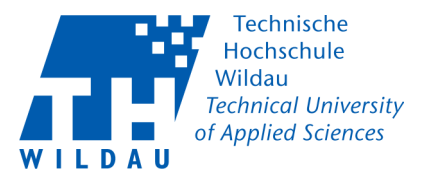

- Wählen Sie Ihren verwendeten Netzwerkadapter aus (3)
- Konfigurieren Sie den Netzwerkadapter über "Weitere Optionen..." (4)

| ● ○ < > Ⅲ                                                 | Ν                                                                                               | letzwerk                                                                                  | Q Suchen                                                           |  |  |  |  |  |  |
|-----------------------------------------------------------|-------------------------------------------------------------------------------------------------|-------------------------------------------------------------------------------------------|--------------------------------------------------------------------|--|--|--|--|--|--|
| Umgebung: Automatisch                                     |                                                                                                 |                                                                                           |                                                                    |  |  |  |  |  |  |
| WLAN      Verbunden     Bluetooth-PAN     Nicht verbunden | Status:                                                                                         | Nicht verbunden<br>Keine der Mitglieder-Schnittstellen<br>Details auf "Weitere Optionen". | sind verbunden. Klicke für                                         |  |  |  |  |  |  |
| • Ethernet Connected                                      | IPv4 konfigurieren:<br>IP-Adresse:<br>Teilnetzmaske:<br>Router:<br>DNS-Server:<br>Such-Domains: | DHCP                                                                                      |                                                                    |  |  |  |  |  |  |
| + - &-                                                    |                                                                                                 | Z                                                                                         | 4       Weitere Optionen       ?       Zurücksetzen       Anwenden |  |  |  |  |  |  |

- Unter "TCP/IP" (5) können Sie nun die IP-Adresse und die dazugehörigen Daten eintragen
  - **Mitarbeiter** stellen bei "IPv4 konfigurieren:" (6) "Manuell" ein und geben anschließend die vom HRZ vergebenen Daten in die Eingabemaske ein.
  - **Studenten,** wohnhaft im Studentenwohnheim (Campusnetz), wählen "DHCP" für eine automatische IP-Adressvergabe (6) aus

| Thunderbolt-Bridge Bridge-State | 5<br>JS TCP/IP | DNS | WINS | Proxies     | Hardware    |            |
|---------------------------------|----------------|-----|------|-------------|-------------|------------|
| IPv4 konfigurieren:             | DHCP           |     |      | <b>0</b>    |             |            |
| IPv4-Adresse:                   |                |     |      | "           | DHCP-Lease" | erneuern   |
| Teilnetzmaske:                  |                |     | DHCF | P-Client-ID | :           |            |
| Router:                         |                |     |      |             | (Falls erf  | orderlich) |
| IPv6 konfigurieren:             | Automatisch    |     |      | \$          |             |            |
| Router:                         |                |     |      |             |             |            |
| IPv6-Adresse:                   |                |     |      |             |             |            |
| Präfix-Länge:                   |                |     |      |             |             |            |
|                                 |                |     |      |             |             |            |
|                                 |                |     |      |             |             |            |
|                                 |                |     |      |             |             |            |
|                                 |                |     |      |             | Abbrechen   | OK         |

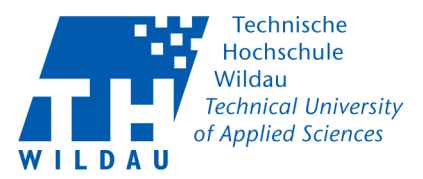

## Proxyeinstellungen

- Unter dem Reiter Proxies (7) muss für Zugang zum Internet der Proxy eingetragen werden
- setzen Sie die Haken bei "Web- Proxy" und bei "Sicherer Web-Proxy" (8)
- anschließend geben Sie bei beiden Einstellungen den Proxyserver "proxy.th-wildau.de" mit dem Port 8080 ein (9)
- Bestätigen Sie die Konfiguration mit "OK"

| $\langle \cdots \rangle$ | > Thunderbolt-Bridge                                              |                                            |           | 7           |           |           |      |     |
|--------------------------|-------------------------------------------------------------------|--------------------------------------------|-----------|-------------|-----------|-----------|------|-----|
|                          | Bridge-Status                                                     | TCP/IP                                     | DNS       | WINS        | Proxies   | Hardware  | ]    |     |
|                          | Zu konfigurierendes Protok                                        | Web                                        | -Proxy-Se | erver       |           |           |      |     |
|                          | Automatische Proxy-En                                             | tomatische Proxy-Entdeckung                |           | xy.th-wilda | au.de     |           | 8080 | (9) |
| 6                        | <ul><li>Autom. Proxy-Konfigura</li><li>Web-Proxy (HTTP)</li></ul> | Passwort für den Proxy-Server erforderlich |           |             |           |           |      |     |
| C                        | Sicherer Web-Proxy (HTTPS)                                        |                                            | Ben       | utzername   | e:        |           |      |     |
|                          | <ul><li>FTP-Proxy</li><li>SOCKS-Proxy</li></ul>                   |                                            |           | Passwor     | t:        |           |      |     |
|                          | Streaming-Proxy (RTSP)                                            | )                                          |           |             |           |           |      |     |
|                          | Gopher-Proxy                                                      |                                            | J         |             |           |           |      |     |
|                          | Einfache Hostnamen aus                                            | sschließen                                 |           |             |           |           |      |     |
|                          | Proxy-Einstellungen für die                                       | se Hosts u                                 | nd Dom    | ains nicht  | verwenden | :         |      |     |
|                          | *.local, 169.254/16                                               |                                            |           |             |           |           |      |     |
|                          |                                                                   |                                            |           |             |           |           |      |     |
|                          | Passiven FTP-Modus (PASV) verwenden                               |                                            |           |             |           |           |      |     |
| ?                        |                                                                   |                                            |           |             | (         | Abbrecher | n    | ОК  |